Swagelok

# M200 校准装置 使用说明

M200 校准装置用于校准世伟洛克<sup>®</sup> M200 电源的电流和电压以及检验世伟洛克焊头的转子速度。这可使您确保设备在规 格范围内工作, 而无需使其停止运行。

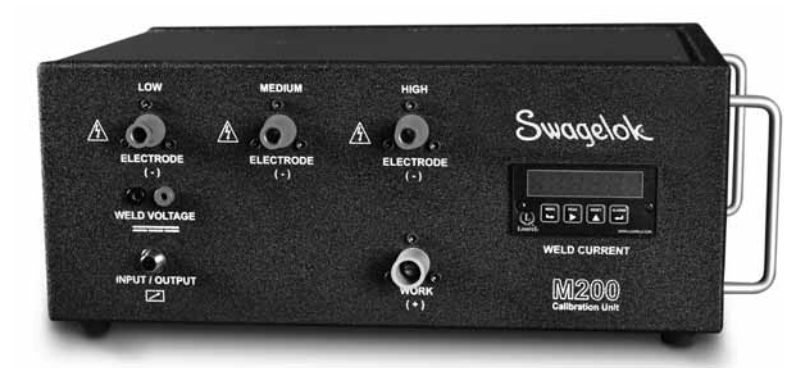

SWS-M200-CAL

**随校准装置一起提供** 焊接电缆

线束(输入/输出)

双香蕉插座

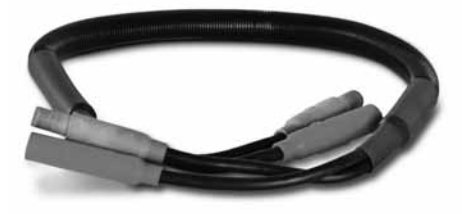

SWS-M200-CAL-WELD-CABLE

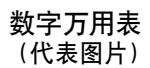

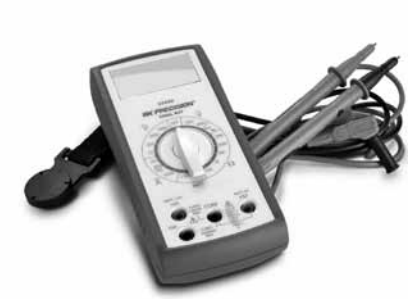

SWS-M200-CAL-METER

## 仅供 M100 用户阅读

可以使用可选电缆 (SWS-M100-CAL-PWR-ADPTR) 来检验 M100 电源的电流输出。M200 校准装置不执行对 M100 电源 的校准。如需更多信息,请联系授权的世伟洛克代表。

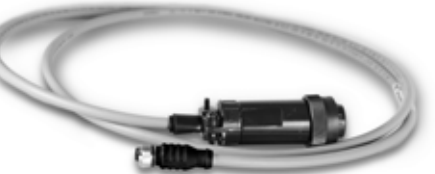

SWS-M200-CAL-SENS-WR

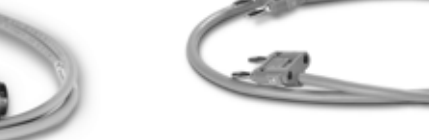

SWS-M200-CAL-VOLT-PLUG

## 本说明内使用的提示语和安全警示标志

- **警告**用于提示危险情况的声明,如不避免这种情况,则可能 会导致死亡或严重人身伤害。
- **小心** 用于提示危险情况的声明,如不避免这种情况,则可能 会导致轻度或中度人身伤害。
- **注意** 用于提示危险情况的声明,如不避免这种情况,则可能 会导致设备损坏或造成其它财产损失。

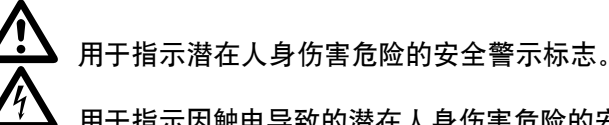

用于指示因触电导致的潜在人身伤害危险的安全警 示标志。

#### 安装

### 注

M200 的电源插头必须插入 200 至 230 V 插座以执行全面 校准。

#### 注

M200 的校准应当在能够使用电气和电子设备的环境中执行,以便用于测量、控制和实验室用途。

- 确认安装了 2.50 或以上版本的 M200 软件。从主菜单选择 Setup (安装)。选择 Software (软件)选项卡。应用程序信息必须可以读取 2.5.0.0 版或更高版本。
- 需要所有者密码来启用电流和电压校准功能。选择"密码"以输入密码,并参考 M200 用户手册, MS-13-212 获取关于密码的其他信息。焊头速度可以在任何用户等级验证。
- 如图 1 所示,将线束(输入/输出)和焊接电缆连接到 M200 和校准装置上。

注: 将这些焊接电缆接头顺时针旋转 1/4 圈。

- M200 屏幕上将显示一个对话框。确保下拉菜单上的 附件名称是 Calibration Unit (校验设备)。按 Save Changes (保存更改)。请参见图 2。
- 选择 Service (服务)选项卡,然后按 Calibrate Welder (校验主机)。屏幕上将显示一条信息提示。这在 校准流程结束时用于选择可用的证书。不需要在校准之 前填写此信息。请参见图 3。

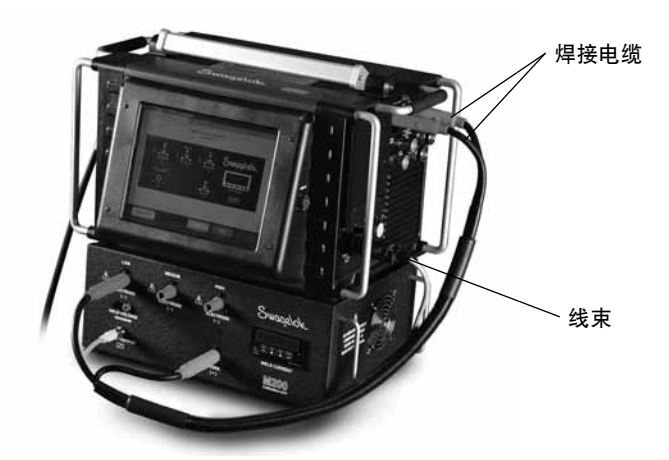

图1-安装连接

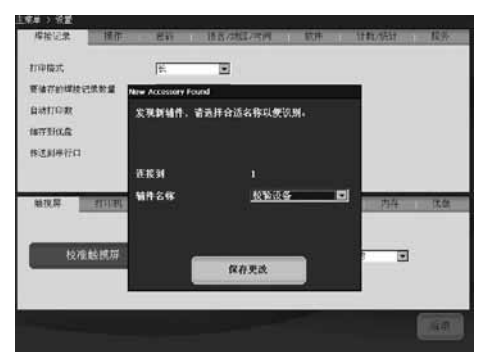

图 2 - Accessory (附件)屏幕

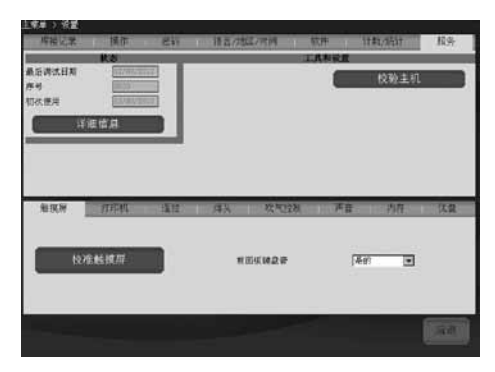

图 3 - Service (服务) 选项卡

## 电流校准

- 在 Welder Calibration (主机校验) 屏幕上选择 Current (电流) 选项卡。请参见图 4。
- 2. 确保红色接头插入校准装置上标为 LOW (低) 的插孔。
- 3.按 Start ( **开始)** 。

## <u> 餐告</u>

在校准过程中切勿将焊接电缆从 M200 电源拔下。 否则可能会造成触电。

#### 注意

当进行校准时, 切勿连接或断开焊头。否则可能导致系 统错误。

- 注:校准装置上显示的电流值应在M200上所示数值的 1/4范围之内。如果超出该范围,请参阅故障排除, 或者联系授权的世伟洛克代表。
- 4. 按照屏幕说明完成电流校准。请参见图 5。

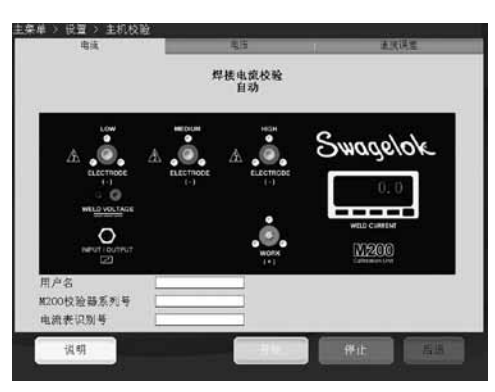

图4 - Current (电流)选项卡

|     | 焊接电流校验<br>自动              |                    |
|-----|---------------------------|--------------------|
|     |                           | Swagelok           |
|     | 時時也就進為對均能说是https://cm<br> | 5.<br>M<br>0<br>10 |
| 在校验 |                           |                    |
|     |                           |                    |

图5-屏幕说明

## 电压校准

- 在 Welder Calibration (主机校验)屏幕上选择 Voltage (电压)选项卡。屏幕上将显示一条信息提示。这 在校准流程结束时用于选择可用的证书。不需要在校准 之前填写此信息。请参见图 6。
- 将数字万用表连接到校准装置上的焊接电压插孔。确认 焊接电缆和线束如图所示完成连接。请参见图 7。
- 3. 将数字万用表设置到 0 至 20 伏范围(直流)。
- 4. 按 Start (开始)。

#### 

在校准过程中切勿将任何电缆从 M200 电源拔下。否则可能会造成触电。

- 5. 按照屏幕说明完成电压校准。
- 6. 完成后按 Save (保存)。

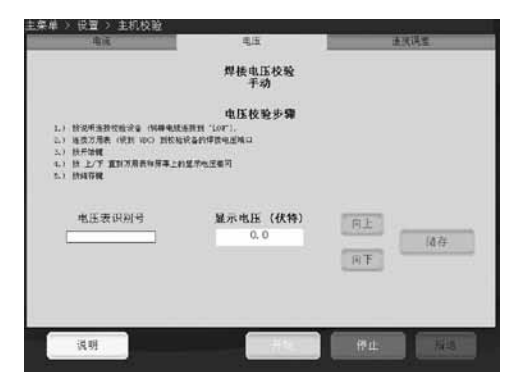

图 6 - Voltage (电压)选项卡

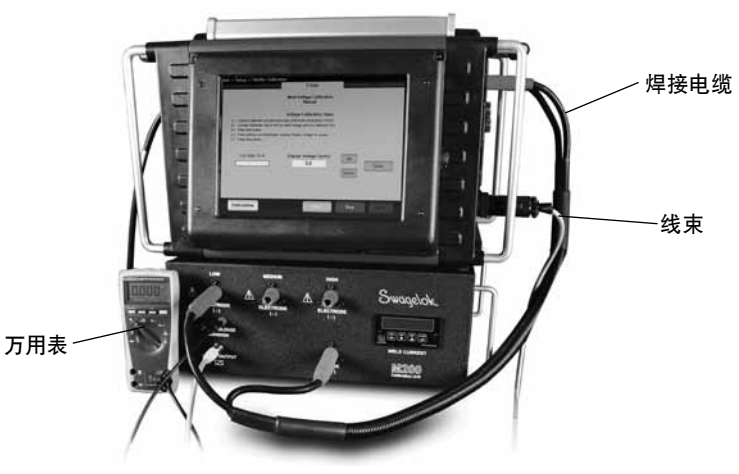

图7-电压校准连接

## 焊头速度验证

- 1. 在 Welder Calibration (主机校验) 屏幕上选择 Speed (速度误差) 选项卡。请参见图 8。
- 2. 如图 9 所示连接焊头。
- 3. 在 M200 屏幕上输入要检验的速度。
- 4. 按 Start (开始)。焊头转子开始旋转, M200 将对速度进行验证, 并将结果显示在其屏幕上。

## ▲ 警告

在速度验证过程中切勿将焊头连接从 M200 电源拔 下。否则可能会造成触电。

## ⚠ 小心

按 Start (开始) 后, 转子将开始运转。转子是一个潜在的夹点。

 在启用保存后按 Save (保存)以保存显示的速度。在校 准流程结束时此速度将显示在可用的可选证书上。按下 Save (保存) 后焊头将回复到原位。

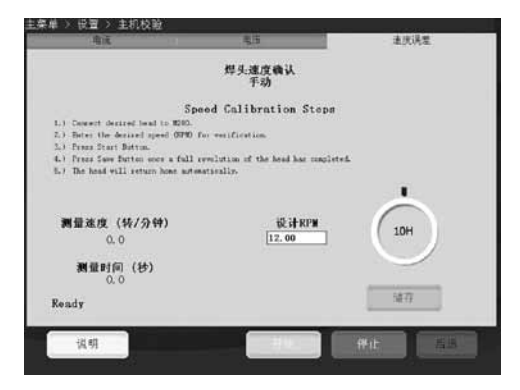

图 8 - Speed (速度误差)选项卡

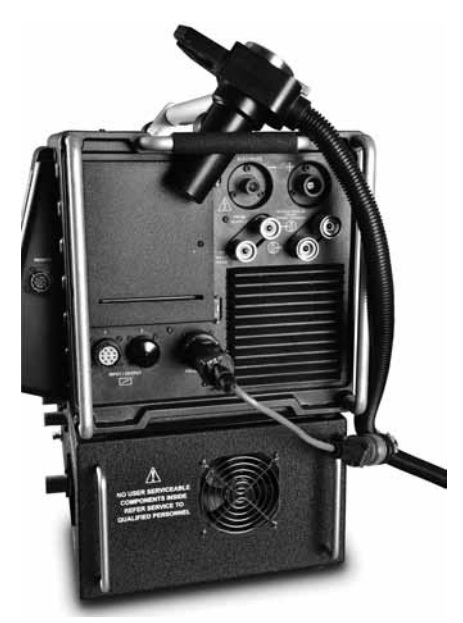

图9-速度验证连接显示有可选焊头转换电缆

### 证书生成

当执行了所有三种校准功能之后,系统将生成英语版的证书。电流校准、电压校准和焊头速度校验。

按 Service (**服务**) 选项卡上的 Detailed Information (**详** 细信息) 以显示"详细信息"屏幕。现场校准证书日期与执行所 有三种校准功能的最后日期匹配。

选择下列选项之一来查看证书:

- 按 View (查看)。证书将显示在屏幕上。请参见图 10。
- 按 Print (打印)。现场校准证书的精简版将通过内部打印 机打印。不打印证书的完整版。
- 按 Copy to USB (复制到 USB)。证书文件将被保存 到连接至 M200 的 USB 设备。USB 设备上的文件路 径将是 \SWS-M200\User Files\Certificate。文件名是 日期、M200 序列号和词语"FieldCalibrationCERT",例 如"2012-10-03 M005503 FieldCalibrationCERT"

将 USB 设备插入一台计算机以打开有写保护的证书。而 后, 它可以作为一份信纸大小的文件打印。请参见图 11。

## 面板仪表校准

如果您的质量保证标准有要求,则可以将校准装置上的面板 仪表拆下以进行校准。将面板仪表从校准装置拆下,然后发 送给制造商或经认可的公司进行校准。

### 面板仪表的拆卸

- 1. 断开 M200 和校准装置的电源连接。
- 2. 从校准装置拆下焊接电缆和线束。
- 3. 将面板仪表上的两个**螺丝**松开一圈或两圈, 然后把面板 仪表滑出校准装置。请参见图 12。
- 使用平头-螺丝刀在连接器主体拐角处下方推动,同时向上 推动连接器,将线缆从面板仪表背面拆下。请参见图 13。

注意

#### 不要对连接器过度施力,否则会将其损坏。

#### 面板仪表的安装

- 1. 按照仪表顶部的标签, 重新将各连接器连接到面板仪表。
- 2. 将面板仪表滑入校准装置。
- 3. 拧紧面板仪表上的两个螺丝。

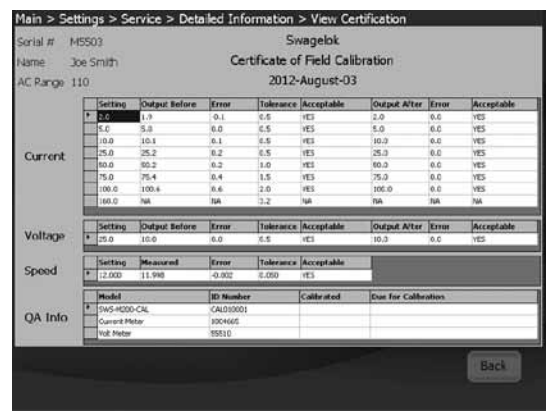

图 10 - 屏幕上的证书

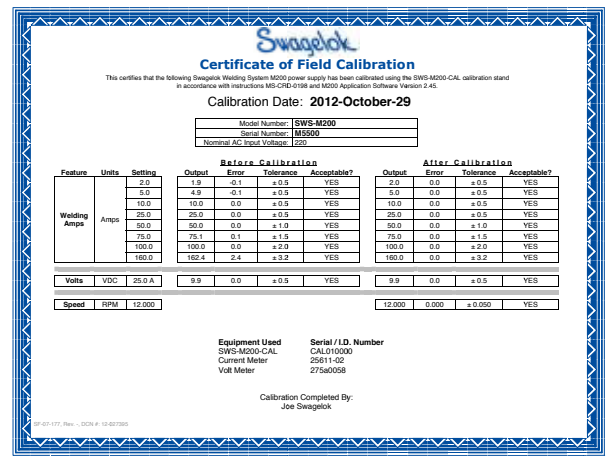

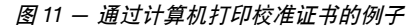

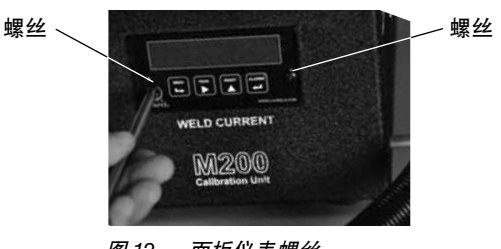

图 12 - 面板仪表螺丝

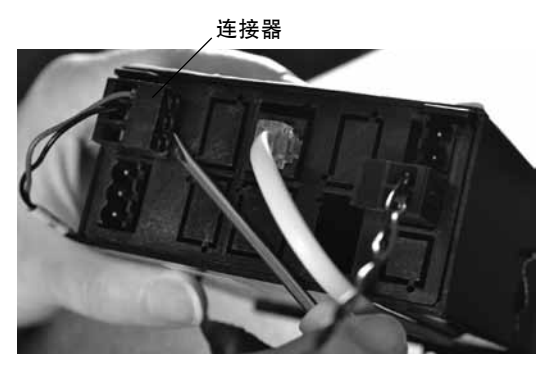

图 13 - 面板仪表连接器

| 操作信息                                                                             | 描述                                             | 解决方法                                                                                                    |
|----------------------------------------------------------------------------------|------------------------------------------------|----------------------------------------------------------------------------------------------------|
| Unknown Error<br>Occurred(发<br>生未知错误)                                            | 由于未知原因不能完成<br>校准。                              | 重复校准过程。如果仍<br>然发生错误,请联系授<br>权的世伟洛克代表寻求<br>帮助。                                                                                   |
| Calibration<br>Unit Not<br>Connected<br>(校准装置未<br>连接)                            | M200 未检测出校准装<br>置已连接。                          | 检查线束和焊接电缆是<br>否已连接。<br>如果已连接,则转<br>到 M200 上的 Setup/<br>Operation(安装/操<br>作)选项卡,确保选择<br>了"Calibration Unit"<br>(校验设备)作为连接<br>附件。 |
| Welding<br>Cables Not<br>Connected<br>(焊接电缆未<br>连接)                              | 焊接电缆没有连接到<br>M200 和校准装置上。                      | 将焊接电缆连接到<br>M200 和校准装置上。                                                                                                    |
| Electrode<br>Cable Plugged<br>into Wrong<br>Connector<br>(钨棒电缆插<br>入了错误的连<br>接器) | 钨棒电缆(红色)连接<br>到了校准装置上错误的<br>范围连接器(低、中或<br>高)上。 | 将钨棒电缆连接到<br>M200 屏幕上指定的范<br>围连接器。                                                                                               |
| Input/Output<br>Wire Harness<br>Not Connected<br>(输入/输出线<br>束未连接)                | 线束(输入/输出连接<br>器)已连接到 M200,<br>但没有连接到校准装<br>置。  | 将线束连接到校准装<br>置。                                                                                                    |
| Exceeded<br>Maximum<br>Offset(超出最<br>大偏差)                                        | M200 在正常范围之外<br>进行调整。对 M200 的<br>校准可能存在问题。     | 重复校准过程。如果仍<br>然发生错误,请联系授<br>权的世伟洛克代表寻求<br>帮助。                                                                                   |
| Calibration Not<br>Completed<br>(校准未完成)                                          | 上一次所尝试级别的电<br>流校准没有成功。对<br>M200 的校准可能存在<br>问题。 | 重复校准过程,最多重<br>复两次。如果仍然发生<br>错误,请联系授权的世<br>伟洛克代表寻求帮助。                                                                            |

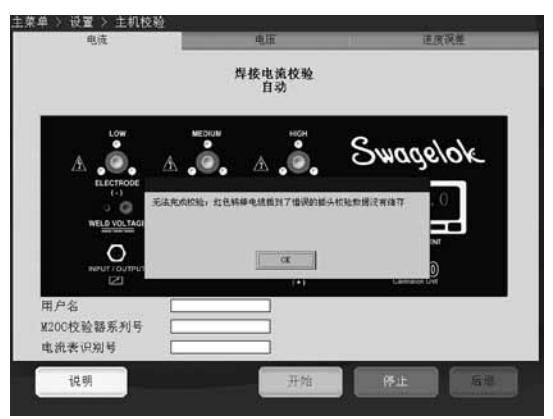

图 14 — 错误消息